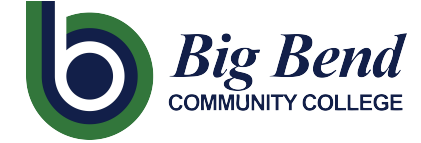

CTCLINK INFORMATION FOR BIG BEND COMMUNITY COLLEGE

## How to Report Time Worked for Hourly Employees

1. Sign into **ctcLink** at <u>https://gateway.ctclink.us/</u>

|                | <b>G</b> ctc <b>Link</b>                                                                                                    |
|----------------|----------------------------------------------------------------------------------------------------|
|                | WASHINGTON COMMUNITY<br>AND TECHNICAL COLLEGES                                                                                       |
| с              | tcLink ID                                                                                                    |
|                |                                                                                                    |
| P              | Password                                                                                                    |
|                |                                                                                                    |
|                | Enable Screen Reader Mode                                                                                                    |
|                | Sign In                                                                                                    |
|                |                                                                                                    |
| Do no<br>scree | ot enable screen reader mode unless you use a<br>en reader or other assistive technology, as this<br>mode changes how ctcLink looks. |
| <u>Forg</u>    | ot your password? First Time User?                                                                                                   |
|                |                                                                                                    |

2. You MAY be brought to a screen to select a tile. If so, select the appropriate tile.

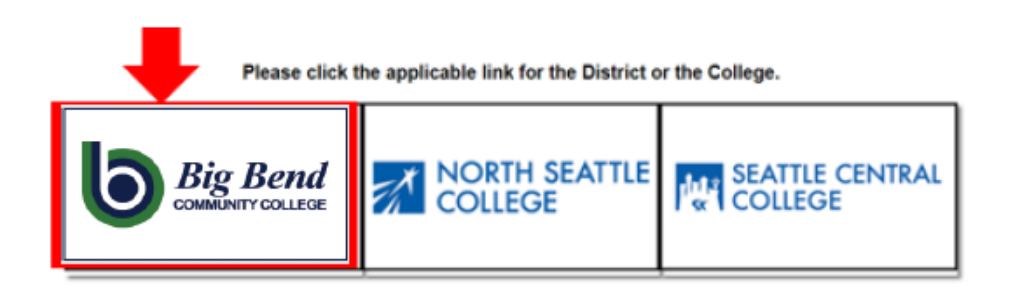

3. Once signed in to your ctcLink Gateway, select HCM Self-Service to access your Employee Self-Service page.

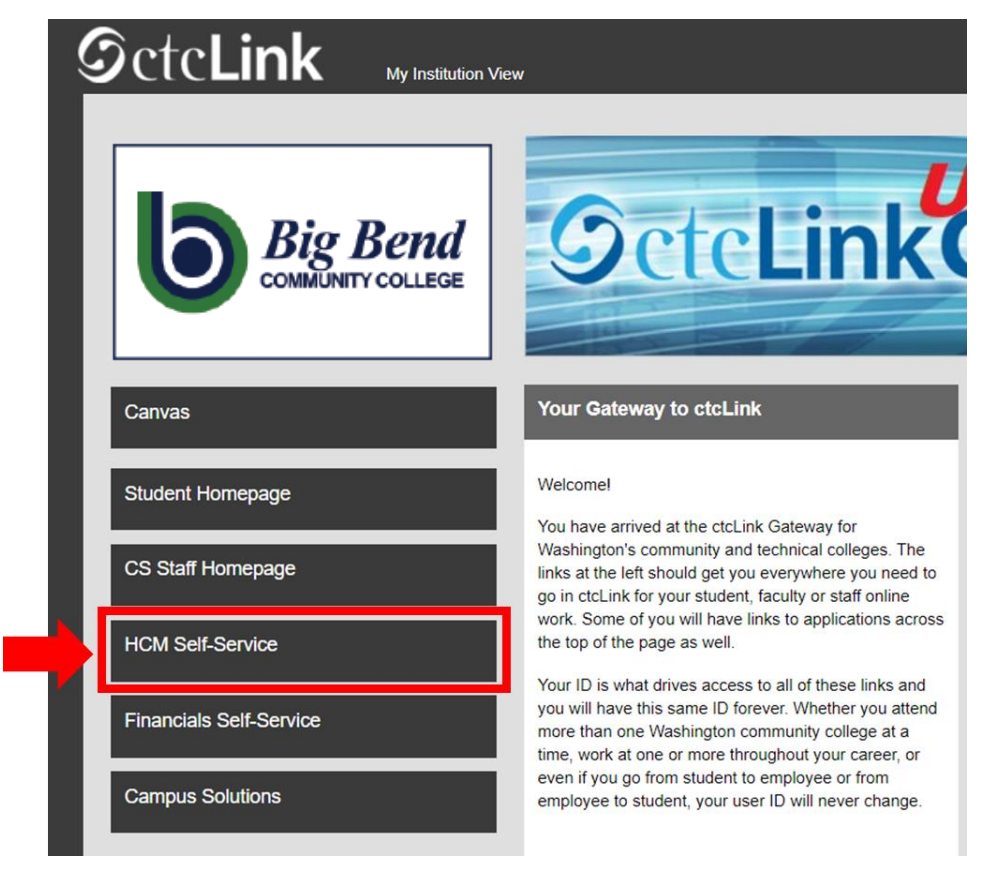

4. Select the "Time" Tile from your Employee Self Service page

|                  | ▼ Employee Self Service |         |
|------------------|-------------------------|---------|
| Seattle Careers  | Time                    | Payroll |
|                  |                         | • 5 •   |
| Personal Details | Benefit Details         |         |
| -                | 2 🏊<br>🕂 🕂              |         |

5. At the top of the page, make sure the correct job had been selected. For most people, there is only one job so this drop-down box will be greyed out.

| Enter Time<br>01/01/21 - 01/15/21<br>Reported 0.00<br>Scheduled 120.00                | Time Summary<br>01/01/21 - 01/15/21<br>No Time Reported | Exceptions      | Report Time<br>Monday, Jan 11, 2021<br>Reported 0.00<br>Scheduled 8.00<br>Report Time |
|---------------------------------------------------------------------------------------|---------------------------------------------------------|-----------------|---------------------------------------------------------------------------------------|
| Payable Time<br>Last Time Period 12/16/20<br>Total Hours 0 Hours<br>Estimated Gross 0 | 0 - 12/31/20<br>;                                       | Request Absence | Cancel Absences                                                                       |
| /lew Requests                                                                         | Absence Balances                                        | CTC Time        |                                                                                       |

6. Once you have the correct job selected, Click on the "Enter Time" Tile

| Inter Time<br>01/01/21 - 01/15/21<br>Reported 0.00<br>Scheduled 88.00               | Time Summary<br>01/01/21 - 01/15/21<br>No Time Reported | Exceptions      | Report Time<br>Monday, Jan 11, 2021<br>Reported 0.00<br>Scheduled 8.00<br>Report Time |
|-------------------------------------------------------------------------------------|---------------------------------------------------------|-----------------|---------------------------------------------------------------------------------------|
| Payable Time<br>Last Time Period 12/16//<br>Total Hours 0 Hour<br>Estimated Gross 0 | 20 - 12/31/20<br>rs                                     | Request Absence | Cancel Absences                                                                       |
| View Requests                                                                       | Absence Balances                                        | CTC Time        |                                                                                       |

7. You will be taken to the time entry page. Input the Start time, Lunch, In, and Out times.

- "In": This is the time you started work.
- "Lunch": This is the time your lunch break started.
- "In": This is the time you returned from your lunch break.
- "Out": This is the time you left work for this day.

If you did not take a lunch break, please only complete the first "In" and the "Out" field.

| View Leg         | I January - 15 January 2021     Semi-Monthly Period     Scheduled 120.00   Reported 0.00 Hours |   |    |       |    |              |                       |              |          |   |   |  |  |  |
|------------------|------------------------------------------------------------------------------------------------|---|----|-------|----|--------------|-----------------------|--------------|----------|---|---|--|--|--|
|                  | Day Summary                                                                                    |   | In | Lunch | In | Out Time Rep | oorting Code Quantity | Time Details | Comments |   |   |  |  |  |
| 01<br>Jan        | Friday<br>Reported 0.00 /Scheduled 8.00                                                        | • |    |       |    |              | ~                     | R            | 0        | + | - |  |  |  |
| 02<br>Jan        | Saturday<br>Reported 0.00 /Scheduled 8.00                                                      | • |    |       |    |              | •                     | -            | 0        | + | - |  |  |  |
| <b>03</b><br>Jan | Sunday<br>Reported 0.00 /Scheduled 8.00                                                        | • |    |       |    |              | •                     | R.           | 0        | + | - |  |  |  |
| 04<br>Jan        | Monday<br>Reported 0.00 /Scheduled 8.00                                                        | • |    |       |    |              | •                     | R            | 0        | + | - |  |  |  |

8. Select the "Time Reporting Code" and set it to "01 HRY – Hourly". Please leave the "Quantity" field blank.

| View Legend                                                            |   |                 | 4     | 1 January -<br>Semi-<br>cheduled 120.00 | 15 January 20<br>Monthly Period | 121 >             |              |              | Clear    | Submit |   |
|------------------------------------------------------------------------|---|-----------------|-------|-----------------------------------------|---------------------------------|-------------------|--------------|--------------|----------|--------|---|
| Day Summary<br>O1 Friday                                               | ۲ | In<br>8:00:00AM | Lunch | In<br>12:30:00PM                        | Out<br>4:30:00PM                | Time Reporting Co | ode Quantity | Time Details | Comments | +      | _ |
| Jan Reported 0.00 /Scheduled 8.00 02 Jan Reported 0.00 /Scheduled 8.00 | 0 |                 |       |                                         |                                 |                   | •            | ۰.<br>۲      | 0        | +      | Ξ |

9. Once all of your hours have been input for the day, select the Submit button on the upper right hand corner.

| View Leg  | end                                       |   |           | •          | 1 January<br>Semi<br>Scheduled 120.00 | - 15 January 20<br>Monthly Period | 21  Hours           |          |              | Clear    | Submit |   |
|-----------|-------------------------------------------|---|-----------|------------|---------------------------------------|-----------------------------------|---------------------|----------|--------------|----------|--------|---|
|           | Day Summary                               |   | In        | Lunch      | In                                    | Out                               | Time Reporting Code | Quantity | Time Details | Comments |        |   |
| 01<br>Jan | Friday<br>Reported 0.00 /Scheduled 8.00   | • | 8:00:00AM | 12:00:00PM | 12:30:00PM                            | 4:30:00PM                         | 01 HRY - Hourly V   |          | e.           | 0        | +      | - |
| 02<br>Jan | Saturday<br>Reported 0.00 /Scheduled 8.00 | 0 |           |            |                                       |                                   | -                   |          |              | 0        | +      | - |

10. Once submitted, the days you completed time on will turn green. This indicates that your manager has now been sent an email letting them know that you submitted your time for the day.

|   | Semi-Monthly Period<br>Scheduled 120.00   Reported 8.00 Hours |                                           |   |           |            |            |           |                   |         |                    |          |        |  |
|---|---------------------------------------------------------------|-------------------------------------------|---|-----------|------------|------------|-----------|-------------------|---------|--------------------|----------|--------|--|
|   | View Leg                                                      | gend                                      |   |           |            |            |           |                   |         |                    | Clear    | Submit |  |
|   |                                                               | Day Summary                               | _ | In        | Lunch      | In         | Out       | Time Reporting Co | ode Qua | ntity Time Details | Comments |        |  |
| L | 01<br><sub>Jan</sub>                                          | Friday<br>Reported 8.00 /Scheduled 8.00   | ۲ | 8:00:00AM | 12:00:00PM | 12:30:00PM | 4:30:00PM | 01 HRY - Hourly   | •       | 2                  | 0        | + -    |  |
|   | 02<br>Jan                                                     | Saturday<br>Reported 0.00 /Scheduled 8.00 | • |           |            |            |           |                   | •       | -                  | 0        | + -    |  |

11. If you are done, you can select the "Time" button on the upper left corner to go back to the main time page. You will need to enter your time worked every day.

|                                                |           |            | En                                      | iter Time                                        |                     | _        |              | <b>ନ</b> ସ୍ | ₹ : @  |
|------------------------------------------------|-----------|------------|-----------------------------------------|--------------------------------------------------|---------------------|----------|--------------|-------------|--------|
| View Legend                                    |           | 4<br>50    | 1 January -<br>Semi-J<br>heduled 120.00 | 15 January 20<br>Monthly Period<br>Reported 8.00 | 21 Hours            |          |              | Clear       | Submit |
| Day Summary                                    | In        | Lunch      | In                                      | Out                                              | Time Reporting Code | Quantity | Time Details | Comments    |        |
| 01 Friday<br>Jan Reported 8.00 /Scheduled 8.00 | 8:00:00AM | 12:00:00PM | 12:30:00PM                              | 4:30:00PM                                        | 01 HRY + Hourly v   |          | •            | 0           | + -    |